## **INSTRUCTIVO DE PRESENTACIÓN DE DEMANDAS**

(Profesionales)

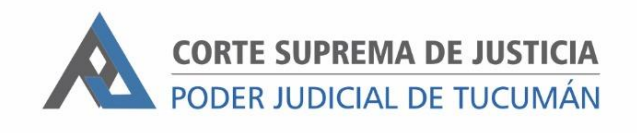

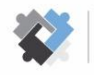

OFICINA DE COORDINACIÓN ESTRATÉGICA DE PLANIFICACIÓN Y GESTIÓN CORTE SUPREMA DE JUSTICIA

OFICINA DE GESTIÓN JUDICIAL EXCMA CORTE SUPREMA DE JUSTICIA DIRECCION DE SISTEMAS EXCMA. CORTE SUPREMA DE JUSTICIA

## PASOS A REALIZAR PARA LA PRESENTACIÓN DE DEMANDAS ANTE MESA DE ENTRADAS

I. Ingresar al Portal del SAE con usuario y contraseña.

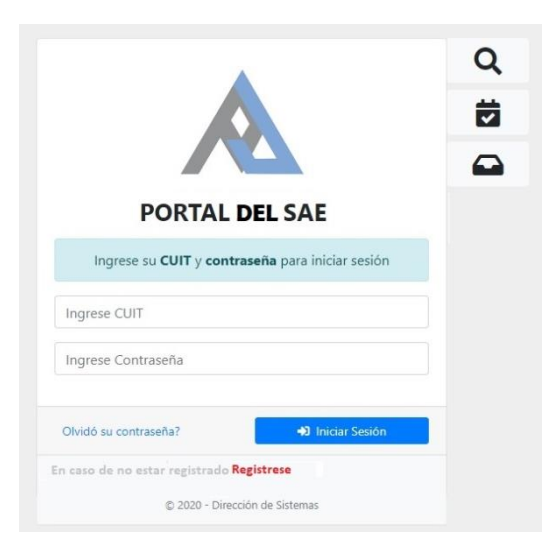

2. Ir a "Ingreso de Escritos".

| LARCON, LORENA GISELE                                                                                                    |                                                                                                    |                                                                                                    |
|----------------------------------------------------------------------------------------------------|----------------------------------------------------------------------------------------------------|----------------------------------------------------------------------------------------------------|
| IOTIFICACIONES DIGITALES                                                                                                    | INGRESO DE ESCRITOS                                                                                                    | OGA - CONCEPCIÓN                                                                                                    |
| asillero de Notificaciones<br>esde aquí podrá ingresar a la bandeja de entrada de su<br>asillero digital, en donde encontrará las últimas<br>otificaciones judiciales que se le enviaron.<br>ACCEDER | Ingreso de Escritos<br>Este servicio le permitirá ingresar un escrito a través de un<br>archivo adjunto en el legajo que necesite, también podrá<br>revisar el historial y el estado de sus escritos ingresados.<br>ACCEDER | Oficina de Gestión de Audiencias<br>Este servicio le permitirá generar una solicitud de audiencia<br>para la OGA, como así también revisar el historial de<br>solicitudes realizadas. |
| STADO DE NOTIFICACIONES EN LA OFICINA                                                                                                    | SOLICITUD DE TURNOS                                                                                                    | CONSULTAS                                                                                                    |
| Dficina Digital                                                                                                    | Turnos                                                                                                    | Consultas                                                                                                    |
| vesde aquí podrá visualizar las notificaciones en la oficina de<br>ada Unidad Judicial, ya sea en formato PDF o en forma<br>irecta desede un listado digital.                                        | Desde aquí podrá solicitar turnos para ver y fotografiar<br>expedientes o documentación en una unidad judicial<br>ACCEDER                                                                                                   | Desde aquí podrá realizar consultas a una unidad judicial ACCEDER                                                                                                    |

© 2020 - Dirección de Sistemas. Oficina de Desarrollo

3. Hacer clic en "Nuevo".

| 为 😭 Notifi          | icaciones Digitales 🝷 | Audiencias 👻 Ingres                 | so de Escritos | *                   |                |                          |                                               |                  |               | 🛔 ALAF     | CON, LOREI | NA GISELE |
|---------------------|-----------------------|-------------------------------------|----------------|---------------------|----------------|--------------------------|-----------------------------------------------|------------------|---------------|------------|------------|-----------|
| A / Escritos        | / Listado             |                                     |                |                     |                |                          |                                               |                  |               |            |            |           |
| scritos             | Listado               |                                     |                |                     |                |                          |                                               |                  |               |            |            | + NUEVO   |
| Nro. Expt.          |                       | Descripción                         |                | Todos los Fueros    |                | 2                        | Todos los Estados                             | ~                | Todas las     | Categorías | 2          | Q         |
| Cargo               | Unidad Judicial       | C2                                  | Expediente     | Categoria           | Documentación? | Descripc                 | ión                                           |                  |               | Archivo    | Estado     | Acción    |
| 01/04/2020<br>20:19 | Juzgado en lo Civil   | l y Comercial Común l               | 3664/01        | PRESENTO<br>DEMANDA | NO             | Aquí se ing<br>como ayud | rresa una descripción que le si<br>la memoría | rve al usuario e | que presenta, | ø          | PRESENTADO | •         |
| 01/04/2020<br>20:13 | Juzgado en lo Civil   | l y Comercia <mark>l Común I</mark> | 3664/01        | PRESENTO<br>DEMANDA | NO             | DESCRIPCIO               | ON                                            |                  |               | Ø          | PRESENTADO | 8         |
| 20/12/2019<br>08:02 | Juzgado en lo Civil   | y Comercial Común V                 | 5301/19        | PRESENTO<br>DEMANDA | NO             | NO TIENE (               | DESCRIPCIÓN                                   |                  |               | 9          | PRESENTADO | 0         |
| 21/11/2019<br>07:59 | Juzgado en lo Civil   | y Comercial Común II                | 558/19         | OFREZCO PRUEBA      | NO             | OTRA PRUE                | EBA DE ESCRITO                                |                  |               | Ø          | PRESENTADO |           |

4. Seleccionar el fuero y consignar **DEMANDA** (con mayúscula) en el campo correspondiente al número de expediente. Recuerde que al momento de seleccionar el fuero debe diferenciar por Centro Judicial.

| A Notificaciones Digitales 👻 Audiencias 👻 Ingreso de Escritos 💌                                                                                                    | 🛔 ALARCON, LORENA GISELE 👻 |
|----------------------------------------------------------------------------------------------------|----------------------------|
| r / Escritos / Nuevo                                                                                                    |                            |
| Escritos Nuevo                                                                                                    | × CERRAR                   |
| Seleccione el FUERO al que pertenece el expediente, y luego ingrese el NRO. DE EXPEDIENTE completo. Al finalizar haga click en BUSCAR para obtener los datos del misr | mo.                        |
| Seleccione el Fuero                                                                                                    | đ LIMPIAR                  |

5. Hacer clic en el campo "Sel" de la oficina de Mesa de entradas

| Escritos Nuevo |                   |                                                                  |           |                                |                                       |                        |  |
|----------------|-------------------|------------------------------------------------------------------|-----------|--------------------------------|---------------------------------------|------------------------|--|
| Seleccio       | ne el <b>FU</b> I | ERO al que pertenece el expediente, y luego ingrese el NRO. DE l | EXPEDIE   | NTE PRINCIPAL. Al finalizar ha | ga click en <b>BUSCAR</b> para obtene | r los datos del mismo. |  |
| Civil y Co     | mercial           | Común                                                            | ~         | DEMANDA                        | Q, BUSCAR                             | 🕭 LIMPIAR              |  |
| Resultad       | los de la         | búsqueda: <b>1 Expediente/s</b>                                  |           |                                |                                       |                        |  |
|                |                   | DICACIÓN se encuentra denotada con un fondo del mismo col        | or de est | e texto.                       |                                       |                        |  |
| ME -           | INGRES            | O DE EXPEDIENTES C/ S/ ESCRITO SUELTO                            |           |                                |                                       |                        |  |
| Fecha          | Hora              | Unidad Judicial                                                  |           |                                |                                       | Sel.                   |  |
|                |                   |                                                                  |           |                                |                                       | 6                      |  |

6. Completar los campos correspondientes. En "Descripción" especificar brevemente el objeto de la demanda.

| Categoría                                                   | Descripción                                  | Doble Faz?   | Presenta Documentación? |  |  |
|-------------------------------------------------------------|----------------------------------------------|--------------|-------------------------|--|--|
| Seleccione 🗸                                                | Lo que ingrese aquí le servirá de referencia | Seleccione 👻 | Selecione 🗸             |  |  |
| Archivo/s                                                   |                                              |              | •                       |  |  |
| Seleccionar archivo<br>El archivo no debe superar los 5 MB. |                                              |              |                         |  |  |
| -                                                           |                                              |              |                         |  |  |

- 7. Cargar el escrito de demanda en formato pdf y la documentación digitalizada (declaración jurada, copias para traslado, bonos profesionales, tasa de justicia, bonos de movilidad, formulario de mediación, documentación, etc.).
- 8. Para finalizar, hacer clic en "PRESENTAR ESCRITO".